## 兵庫県立こども病院 患者さま用 Wi-Fi 利用手順

メールアドレスまたは SNS アカウントを用いて認証を行うことで、90 分間インタ ーネットに接続することができます。接続手順は以下の通りです。

#### 1. 患者さま用 Wi-Fi への接続

端末の Wi-Fi 設定をオンにし、下記どちらかの SSID を選択します。

- 「kodomo-567F-freeWiFi」
   患者さま用 Wi-Fi(5 階~7 階)です。利用時間は 7:00~20:00 です。
- [kodomo-B1234F-freeWiFi]

患者さま用 Wi-Fi(地階~4 階)です。利用時間は 24 時間です。

|                | i-Fi 編集       |
|----------------|---------------|
| Wi-Fi          |               |
| ネットワーク         |               |
| kodomo-567F-fr | -freeWiFi 🗢 🛈 |
|                |               |

どちらかの SSID へ接続すると、自動で患者さま用 Wi-Fi の認証画面が表示されます。

※下記の画像のような画面が表示された場合は「接続」を押下してください。

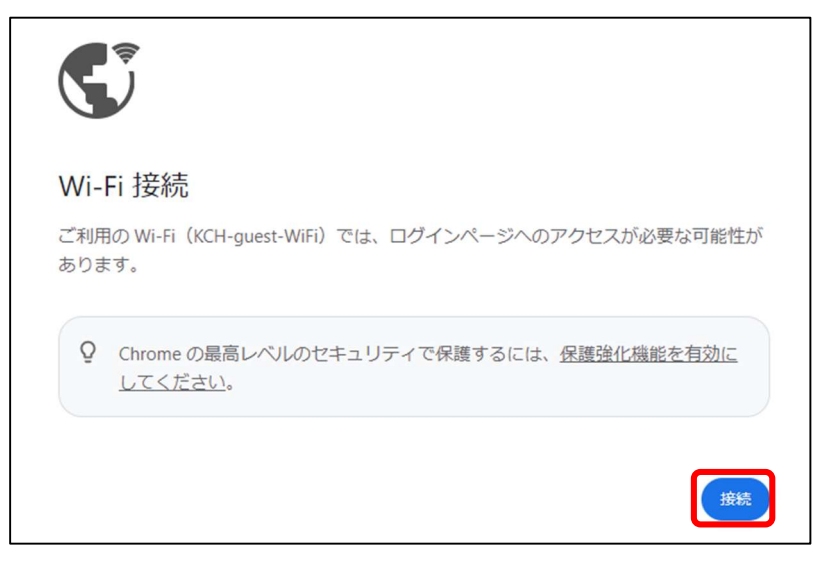

※下記の画像のような画面が表示された場合は「詳細情報を表示する」を選択し、

「www.hyogo-kodomo-hosp.com にアクセスする(安全ではありません)」を押下します。

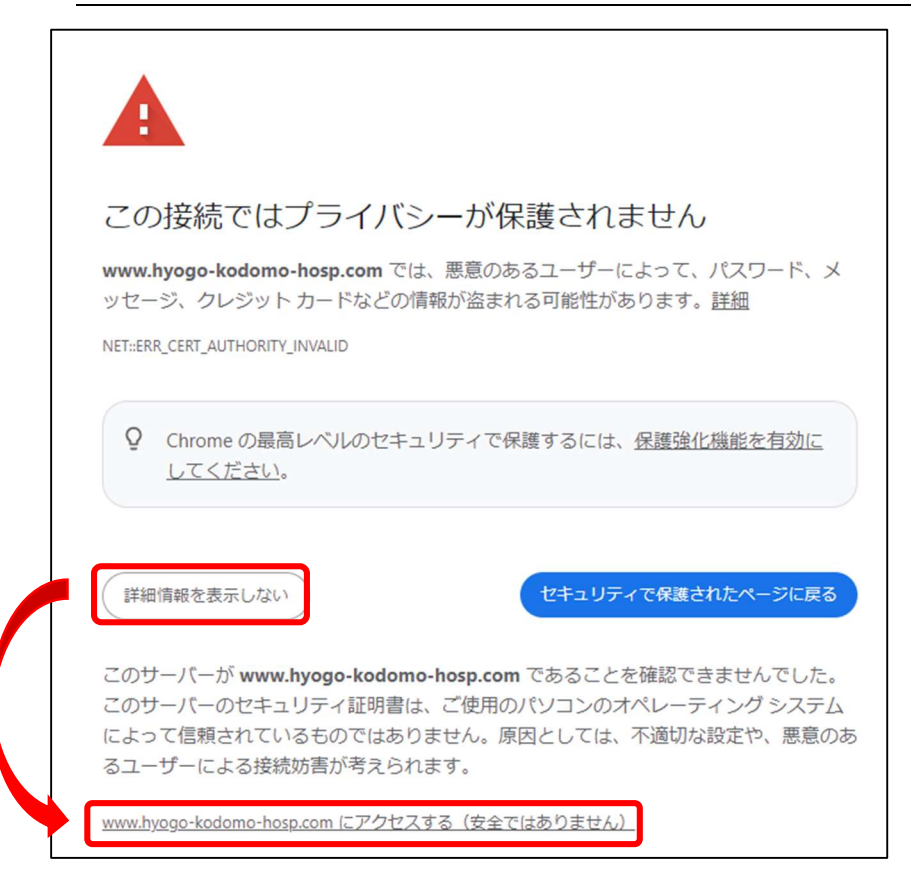

#### 2. 認証方法の選択

認証画面から認証方法を選択します。

■SNS アカウントを用いて認証を行う場合は、下記画像中央の認証に利用したい SNS が記 載されたボタンを選択します。

■メールアドレスを用いて認証を行う場合は、下記画像下部の「<u>メールアドレス登録</u>」を選択します。

| <sup>サンブル</sup><br>SNS/メールアドレス認証              | ACERA                      |
|-----------------------------------------------|----------------------------|
| ACERA SNS/メール認証                               |                            |
| SNS認証を行う場合、プロバイダを選択して下さい。                     |                            |
| Facebookでログイン                                 |                            |
| LINEでログイン                                     |                            |
| Googleでログイン                                   |                            |
| twitterでログイン                                  |                            |
| Yahoo! JAPAN IDでログイン                          |                            |
| メールアドレスで認証する場合、 <mark>「メールアドレス登</mark><br>ださい | 録」にお進みく                    |
| Copyright (C                                  | c) FURUNO SYSTEMS Co.,Ltd. |

認証方法によって手順が異なるため、下記の手順へお進みください。

■SNS 認証を選択した場合 ⇒ 手順3へ

■メールアドレス認証を選択した場合 ⇒ 手順4へ

## 3. SNS 認証を選択した場合

選択した SNS のアカウントでログインを行います。 ※ご利用の端末によっては利用できない SNS 認証がございます。その場合は他の認証方法 をご選択ください。

## 例)Facebook 認証選択時

# ①ログイン情報を入力し、「ログイン」を押下します。

| facebook                         |   |
|----------------------------------|---|
| このサイトに接続するにはFacebookア            |   |
| カウントにログインしてください 携帯電話番号またはメールアドレス | ٦ |
| Facebookのパスワード                   |   |
| ログイン                             |   |

②下記の画像のような画面が表示されたら、「[ご利用のアカウント名]としてログイン」を 押下します。

| f                                                                    | <b>Facebook</b> でログイン |
|----------------------------------------------------------------------|-----------------------|
|                                                                      |                       |
| <b>このサイトが次のアクセス許可を<br/>リクエストしています:</b><br>氏名とプロフィール写真<br>ご アクセス許可を表示 |                       |
| これによりアプリによるFacebookへの投稿が許可されることは<br>ありません。                           |                       |
|                                                                      | としてログイン               |
| キャンセル                                                                |                       |

SNS 認証手順は以上です。手順5へお進みください。

#### 4. メールアドレス認証を選択した場合

①メールアドレス欄に、患者さま用 Wi-Fi に接続している端末で受信できるメールアドレ スを入力し、「メールアドレス登録」を押下します。

|   | サンプル<br><b>メールアドレス認証</b> | ACERA                                 |
|---|--------------------------|---------------------------------------|
| ĺ | <u> </u>                 |                                       |
|   | メールアドレス                  |                                       |
|   | メールアドレス登録                | Copyright (C) FURUNO SYSTEMS Co.,Ltd. |

②メールアドレスの登録が成功した場合、下記の画像のような画面が表示されます。

| サンブル<br>成功                                                        | ACERA                                 |
|-------------------------------------------------------------------|---------------------------------------|
| ログインに成功しました。<br>このまましばらくお待ち下さい。<br>画面が切り替わらない場合は、プラウザを一度閉じてみて下さい。 |                                       |
|                                                                   | Copyright (C) FURUNO SYSTEMS Co.,Ltd. |

その後、登録したメールアドレスへ仮登録のお知らせメールが送信されます。

#### ③届いたメールに記載の URL を選択します。

| 無線LAN接続サービス仮登録のお知らせ                                             |
|-----------------------------------------------------------------|
| support-info@unifas-cloud.com<br>宛先                             |
| 無線 LAN 接続サービスのご利用ありがとうございます。                                    |
| ご本人確認のため、5 分以内に下記の URL ヘアクセスして本登録を完了してください。                     |
| http://www.hyogo-kodomo-hosp.com:7087/cgi2xml.cgi?mail=b78ae52f |
| ※当メール送信後、5 分を超過しますと、本登録 URL は無効となります。<br>その場合再度仮登録を行ってください。     |
| ※お使いのメールソフトによっては URL が途中で改行されることがあります。                          |
| その場合は、最初の「 <u>http://」</u> から末尾までをブラウザに直接コピー&ペーストしてアクセスしてください。  |
| ※当メールは送信専用メールアドレスから配信されています。                                    |
| ご返信いただいても回答できませんのでご了承ください。                                      |
| ※当メールに心当たりの無い場合、誠に恐れ入りますが、破棄して頂けますようお願い致します。                    |

※「support-info@unifas-cloud.com」からメールが送信されます。仮登録のお知らせメ ールが届かない場合は、登録したメールアドレスに間違いが無いか、迷惑メールの設定等で 弾かれていないかご確認ください。

メールアドレス認証の手順は以上となります。手順5へお進みください。

## 5. 認証完了

下記のような画面が表示されれば認証完了となります。

| サンブル<br>成功                                        | AACERA                              |
|---------------------------------------------------|-------------------------------------|
|                                                   |                                     |
| ログインに成功しました。                                      |                                     |
| このまましばらくお待ち下さい。<br>画面が切り替わらない場合は、ブラウザを一度閉じてみて下さい。 |                                     |
| 画面が切り替わらない場合は, ブラウザを一度閉じてみてトさい。                   | Convrient (C) FURUNO SYSTEMS Co. 14 |

認証後、自動で兵庫県立こども病院のホームページが表示されます。

患者さま用 Wi-Fi 接続手順は以上です。

認証完了後は90分間インターネットへの接続が可能です。90分経過後も患者さま用 Wi-Fi をご利用される場合は、再度手順1から接続作業を行ってください。